# NC工作機械へのNCデータ転送の改善

#### 福田高宏

#### 教育·研究技術支援室 装置開発技術系

### 概要

現在業務で使用しているNC工作機械は、シリアルケーブルを使用してPCからNCデータを受信する方 式になっている。しかし近年の新しいPCにはシリアルポート(RS-232C)がついていない。そのた めNC工作機械にNCプログラムを入力するには、機械の操作盤にあるキーボードを用いて直接打ち込んで 入力する方法しかない。この方法では長いプログラムを入力するとき、入力ミスや入力時間が掛かるなどの 作業効率に問題があった。そこでPCのUSBポートからRS-232C接続に変換するUSB-シリアル変換 ケーブルを導入し、シリアルポートを持たないPCからNC工作機械へNCデータを転送できるように改善 した。

# 1 NC工作機械

業務で使用しているNC工作機械は3台あり、各機械の仕様を以下に示す。

(1) 日立フライス 2MW-V (NC11付き)

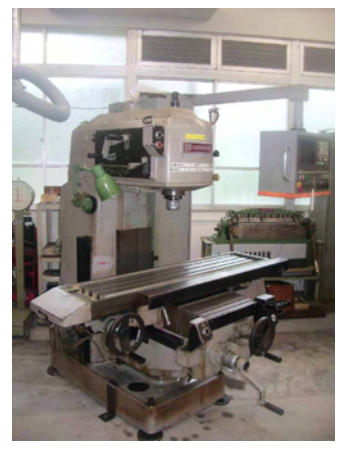

写真1 日立フライス

NC制御装置を付加して汎用NCフライス盤とした。

昭和59年にフライス本体を導入。同62年に専用の

| 機種名         | 日立フライス 2MW-V      |
|-------------|-------------------|
|             | (NC11付き)          |
| テーブルの大きさ    | 1350×310mm        |
| テーブルの移動距離   | 710mm/300mm/400mm |
| (X / Y / Z) |                   |
| 回転数         | 60~1800rpm        |

#### (2) 新潟フライス 2UMD ハンディサム

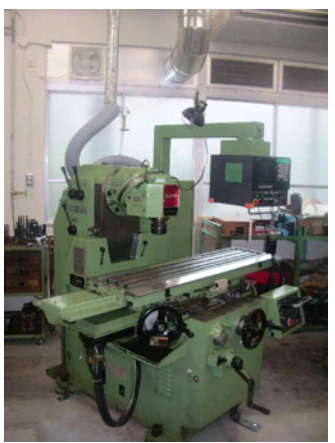

写真2 新潟フライス

対話入力により、真円加工、ポケット加工などの加工 パターンを自動的にプログラム作成できる機能を持つ。

| 機種名         | 新潟フライス 2 UMD      |
|-------------|-------------------|
|             | ハンディサム            |
| テーブルの大きさ    | 1370×310mm        |
| テーブルの移動距離   | 870mm/370mm/400mm |
| (X / Y / Z) |                   |
| 回転数         | 40~1750rpm        |

# (3) マシニングセンタ 東芝機械 J R V 4 0 E

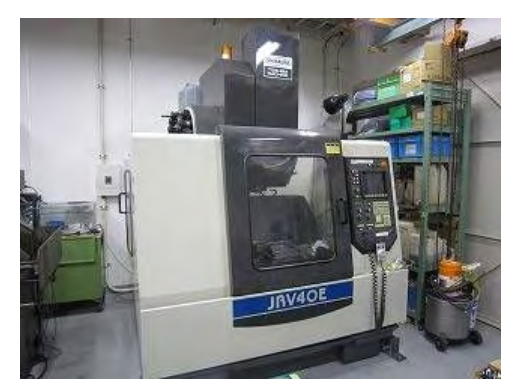

写真3 マシニングセンタ(東芝製)

平成6年に設置され、同時三軸制御の加工が可能で ある。

| 機種名                                    | 東芝機械JRV40E        |
|----------------------------------------|-------------------|
| テーブルの大きさ                               | 900×450mm         |
| テーブルの移動距離                              | 600mm/410mm/460mm |
| (X / Y / Z)                            |                   |
| 回転数                                    | 30~6000rpm        |
| 一一一一一一一一一一一一一一一一一一一一一一一一一一一一一一一一一一一一一一 | • • · · ·         |

2 USB-シリアル変換ケーブル

USB-シリアル変換ケーブルは各社から販売されているが、ここでは秋月電子通商で販売されている USB-シリアル変換ケーブル(写真 4)を導入した。この USB-シリアル変換ケーブルを使用できるようにするためには、付属のCDに入っているドライバソフトを PC にインストールする必要がある。ドライバを PC にイン ストールし、写真 5 に示すように USB-シリアル変換ケーブルを PC に接続する。デバイスマネージャーでポ ートを確認すると図1のように USB-シリアル変換ケーブルがシリアルポートとして認識される。

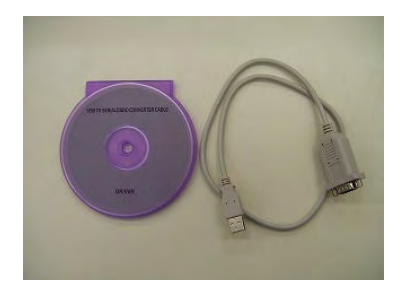

写真4 USB-シリアル変換ケーブルと ドライバCD

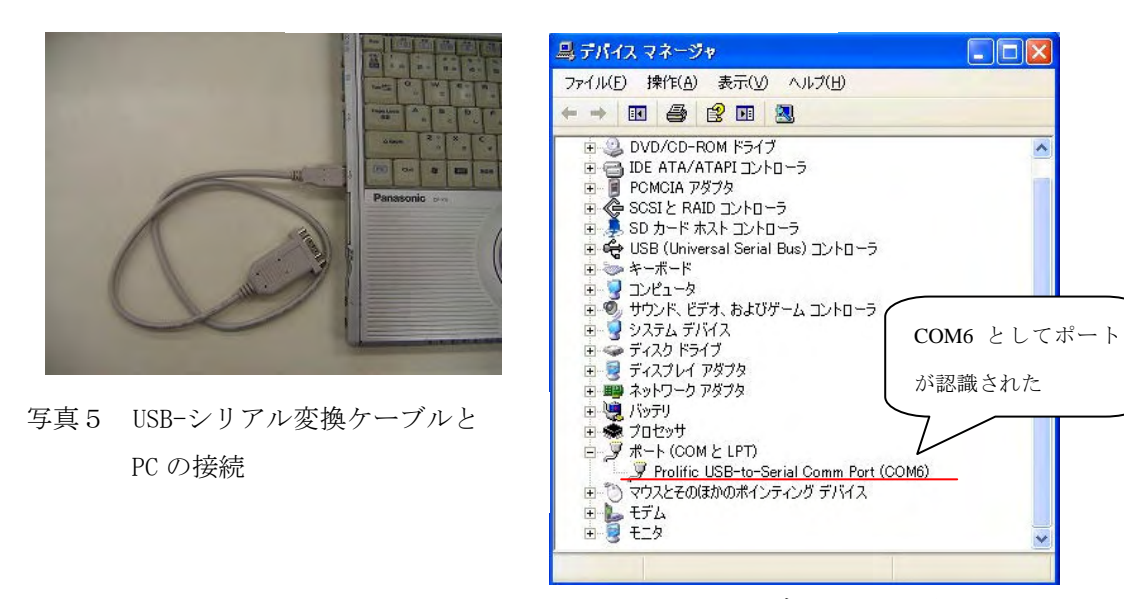

図1 デバイスの認識

3 転送ツール

以前PCとNC工作機械をシリアルケーブルのみで接続していたときは、CAMソフト付属の転送ツール を使用していたが、USB-シリアル変換ケーブルを介しての通信ができなかったため、新たに転送ツールを導 入することにした。NCデータの転送ツールにはRsSirial(図2)というフリーソフトを用いた。フリーで使 用できる転送ツールはWeb上に多く公開されているが、この転送ツールを選定した理由は、USB-シリアル変 換ケーブルを介しての通信が可能であったことと細かい設定が可能であるという点でこのツールを選定した。

### 4 NC データの転送

RsSirialの使用方法としては、写真6に示すようにPCとNC工作機械をUSB-シリアル変換ケーブル、シ リアルケーブルで接続する。設定項目(図3)にUSB-シリアル変換ケーブルのポート番号と NC工作機械 との通信設定を入力して、NCプログラムを図2の空欄にドラッグし、通信開始ボタンを押すことでNC工 作機械へNCプログラムが転送される。

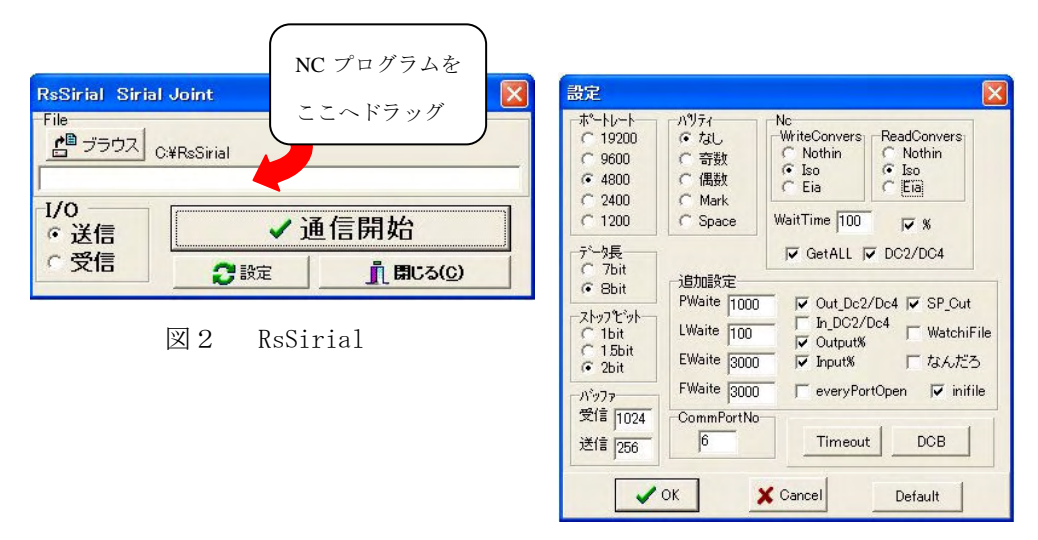

図3 RsSirialの設定

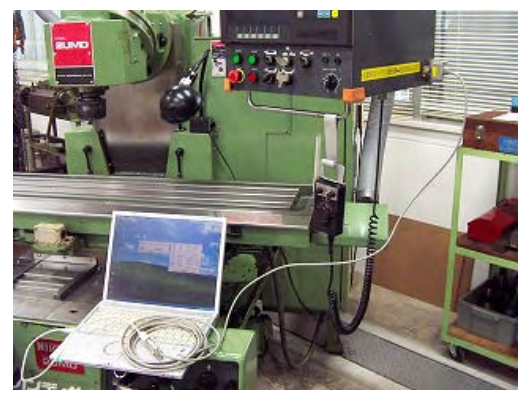

写真6 NC データの転送

# 5 まとめ

USB-シリアル変換ケーブル導入することで、従来のシリアルポートを持つPCでしかNCデータを転送が できない方式から、図4に示すようにシリアルポートを持たないPCでもNC工作機械へNCデータを転送 できる方式に改善した。これによりこれまで機械の操作盤に打ち込み入力することで時間が掛かっていた作 業の時間短縮、入力ミス回避などの作業効率の向上が図られる。

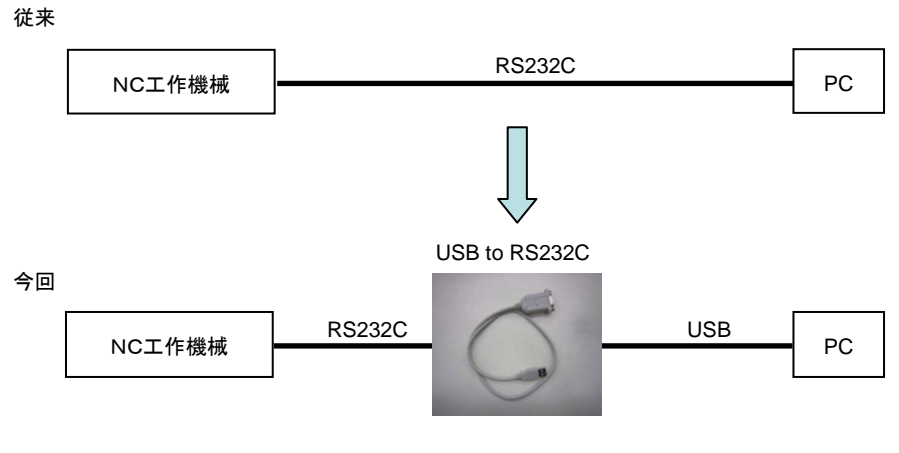

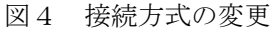